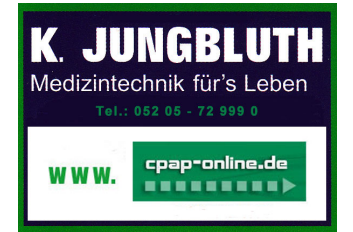

## Kurzanleitung zum Abfragen von SmartCode Daten

Sehr geehrter Patient, sehr geehrte Patientin,

SmartCode ist eine verschlüsselte Buchstaben- und Ziffernkombination, anhand derer wir Fortschritte in der CPAP-Therapie auswerten können. Wenn Sie darum gebeten werden SmartCode Daten aus Ihrem CPAP-Gerät auszulesen, dann gehen Sie bitte wie folgt vor:

## Vorgehensweise zum Abfragen der SmartCode Daten

(Hierzu ist es <u>nicht</u> notwendig, das SleepCube Gerät einzuschalten)

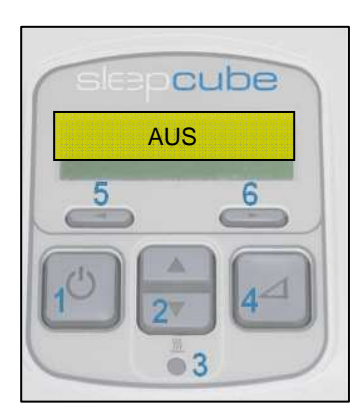

| Tastenerklärung                                                                                                    |
|----------------------------------------------------------------------------------------------------|
| <ol> <li>An / Aus</li> <li>"Pfeil nach oben" bzw.<br/>"Pfeil nach unten Taste"</li> <li>Anfeuchter-LED</li> <li>Verzögerung</li> <li>"Pfeil links Taste"</li> </ol> |

6. "Pfeil rechts Taste"

## Abbildung 1

- 1. Betätigen Sie einmal die "Pfeil links Taste" (Taste 5) um in das SmartCode Menü zu gelangen.
- Mit der "Pfeil nach unten Taste" (Taste 2) können SmartCodes für verschiedene Zeitabschnitte (SmartCode 1 Tag, SmartCode 7 Tage, SmartCode 30 Tage und SmartCode 90 Tage) abgefragt werden (Abbildung 2).
   Ebenso wird der der SmartCode für die Nutzung (SmartCode Nutzg) angezeigt (Abbildung 3).
- 3. Betätigen Sie die "Pfeil rechts Taste" um zur SleepCube Grundeinstellung "AUS" zu gelangen

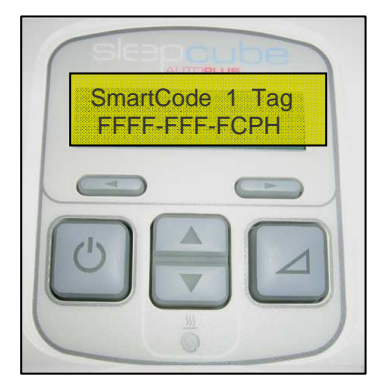

Abbildung 2

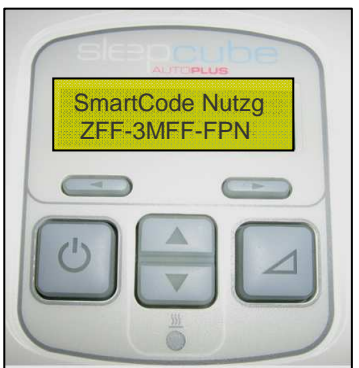

Abbildung 3

Bitte notieren Sie hier die abgelesenen Ziffern und Buchstaben:

| SmartCode 1 Tag :   |  |
|---------------------|--|
| SmartCode 7 Tage :  |  |
| SmartCode 30 Tage : |  |
| SmartCode 90 Tage:  |  |
| SmartCode Nutzg :   |  |